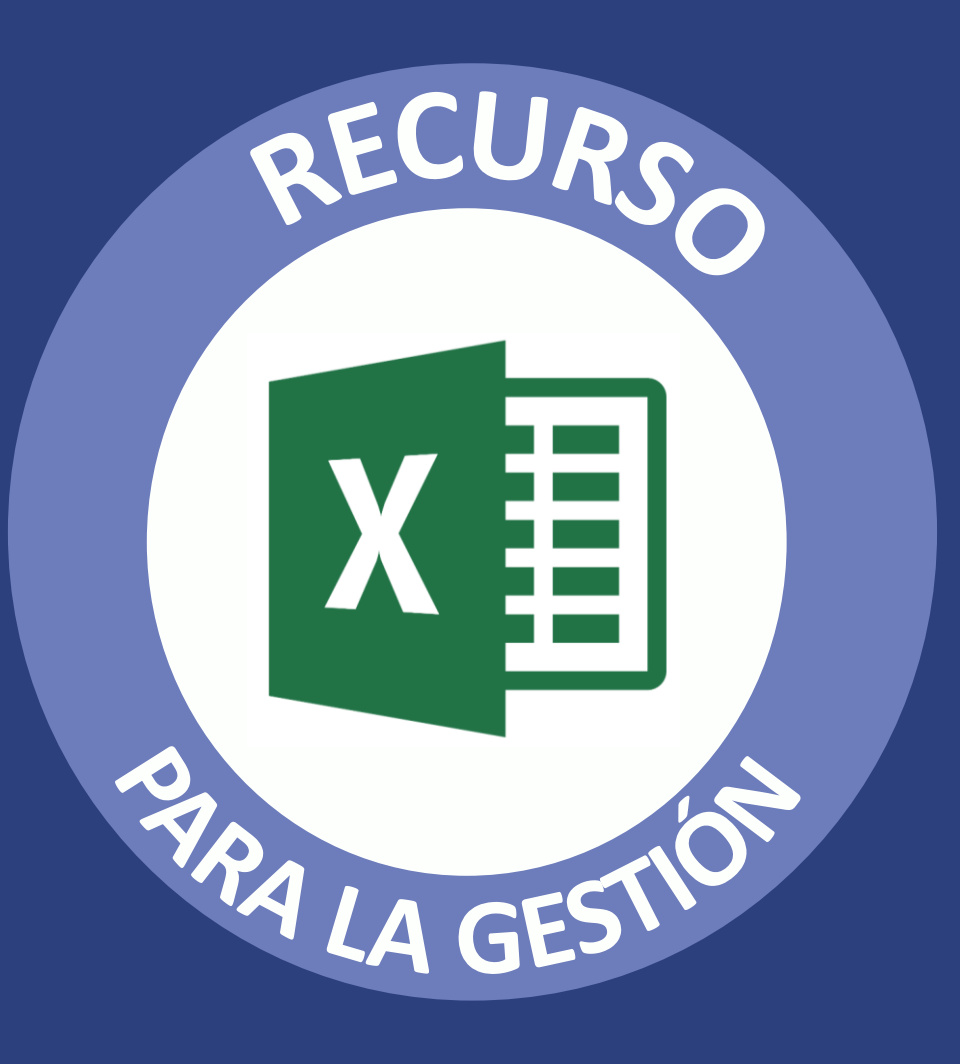

## EXCEL PARA LA GESTIÓN DE LA EVALUACIÓN DIAGNÓSTICA

En el marco de la estrategia de refuerzo escolar, está prevista la aplicación de una evaluación diagnóstica a los estudiantes que permita identificar sus necesidades de aprendizaje y, a partir de los resultados, proponer metas para la mejora de los aprendizajes a nivel de la institución educativa. Para ello, se facilita esta herramienta que ayudará en la sistematización de los resultados.

Estas son las dos herramientas:

Un Excel para la sistematización a nivel del docente Un Excel para la sistematización a nivel del equipo directivo

## ¿CÓMO EMPLEAR EL EXCEL PARA EL DOCENTE?

| Registro ×                                                     | •                            | Registro X                             |
|----------------------------------------------------------------|------------------------------|----------------------------------------|
| Datos de la IE                                                 |                              | Datos de la IE                         |
| Registro de IE X                                               | •                            | Código modular: 1234 Anexo: 0 🔽 Buscar |
| Datos de la IE                                                 | Primero: realiza la          | Nombre IE: 1234                        |
| Código modular: 1234 Anexo: 0 🗸                                | identificación o el registro | DRE: DRE AMAZONAS                      |
| Nombre IE: 1234                                                | de la IE.                    | UGEL BAGUA                             |
| DRE:                                                           |                              | e Nivel: SECUNDARIA                    |
| UGEL: DRE AMAZONAS                                             |                              | a                                      |
| Tipo de gestión: DRE AREQUIPA<br>DRE AYACUCHO<br>DRE CAJAMARCA | Segundo: ingresa tus datos y | Datos del docente                      |
| DRE CALLAO DRE CUSCO                                           | una contraseña.              | Nro documento: 123456789               |
|                                                                |                              | Apellidos: abcd                        |
| Registrar Cancelar                                             |                              | Nombres: abcd                          |
|                                                                | •                            | Contraseña:                            |
|                                                                |                              |                                        |
| Aceptar Cancelar                                               | •                            | Aceptar Cancelar                       |
|                                                                |                              |                                        |

| valuación        |                               |              | >                                 |  |  |  |  |
|------------------|-------------------------------|--------------|-----------------------------------|--|--|--|--|
| Datos de la IE   |                               |              |                                   |  |  |  |  |
| DRE:             | DRE AMAZONAS                  | UGEL:        | UGEL BAGUA                        |  |  |  |  |
| Código modular:  | 1234-0                        | Nombre IE:   | 1234                              |  |  |  |  |
| Nivel:           | SECUNDARIA                    | Docente:     | ABCD ABCD                         |  |  |  |  |
| Nueva evaluación | Editar evaluación Ver reporte |              | Registrar las respuestas Cancelar |  |  |  |  |
| Grado:           | PRIMERO 💌                     | Sección:     | Sección única                     |  |  |  |  |
| Área:            | MATEMÁTICA 👻                  | Cuadernillo: | Cuadernillo 1 - C1                |  |  |  |  |

Tercero: selecciona "nueva evaluación" e ingresa el grado, el área, la sección y el número de cuadernillo. Asimismo, introduce el orden nominal de cada estudiante.

Cuarto: registra los valores de cada respuesta del estudiante. Una vez concluido, selecciona la opción **"registrar respuestas".** 

> Siempre con el pueblo

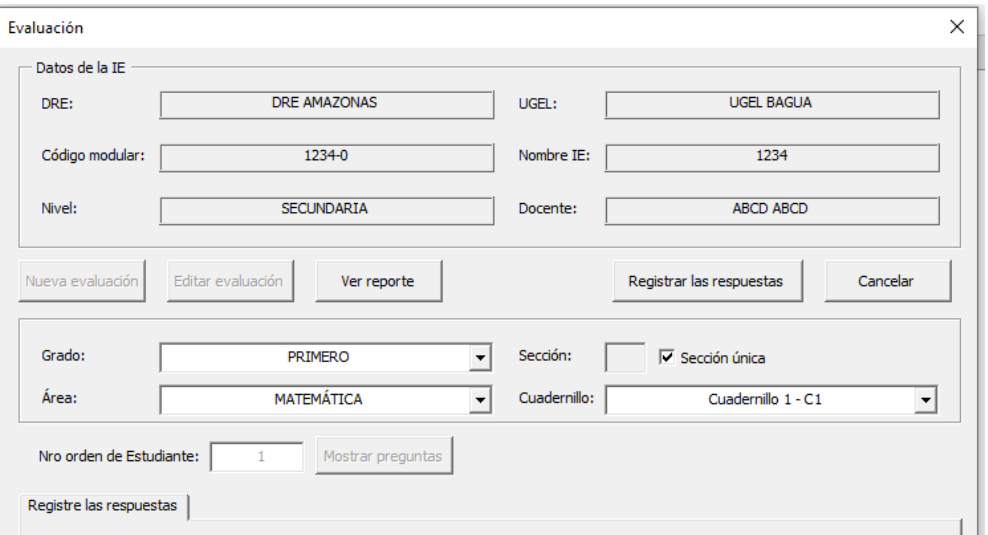

| Pregunta 1:                                   | Pregunta 11:   | Pregunta 21: |
|-----------------------------------------------|----------------|--------------|
| Pregunta 2: A<br>B                            | Pregunta 12:   | Pregunta 22: |
| Pregunta 3:                                   | Pregunta 13: 🔹 | Pregunta 23: |
| Broqueta 4                                    | Pregunta 14:   | Pregunta 24  |
|                                               |                |              |
| Pregunta 6:                                   | Pregunta 16:   | Pregunta 26: |
| Pregunta 7:                                   | Pregunta 17:   | Pregunta 27: |
| Pregunta 8:                                   | Pregunta 18:   | Pregunta 28: |
| Pregunta 9:                                   | Pregunta 19:   |              |
| Pregunta 10: NR<br>NO ADECUADA<br>NO ADECUADA | Pregunta 20:   |              |
|                                               |                |              |

PERÚ Ministerio de Educación

| DRE:<br>Cod.Mod.: | DRE AMAZONAS<br>1234 - 1 | -         |
|-------------------|--------------------------|-----------|
| Nivel:            | SECUNDARIA               | · · · · · |
| Grado:            | PRIMERO                  | -]        |
| Sección:          | ÚNICA                    | -         |

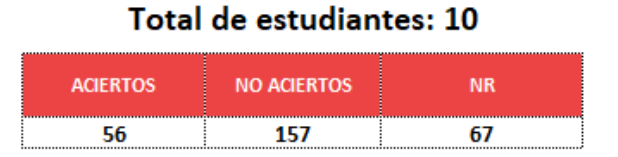

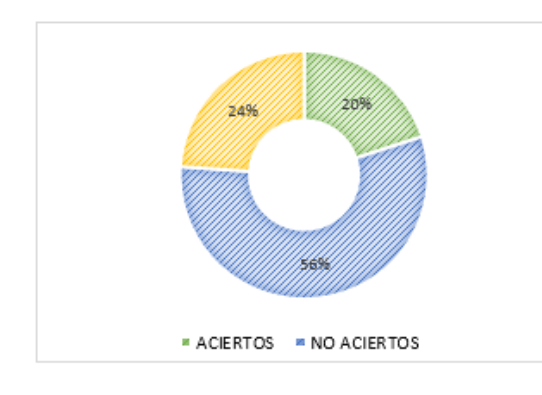

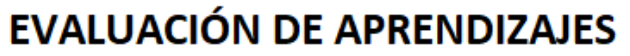

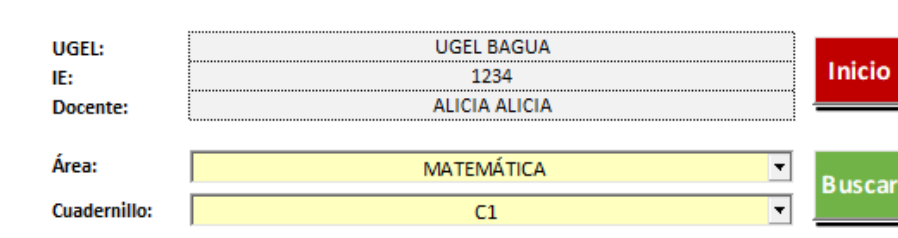

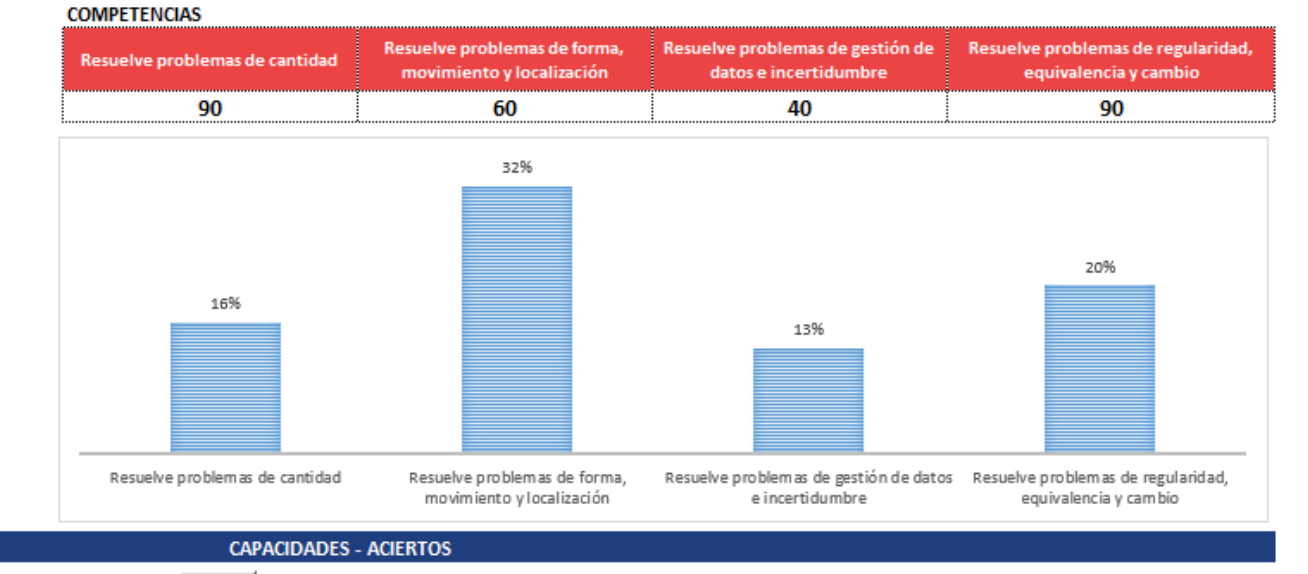

**CAPACIDADES - ACIERTOS** COMPETENCIA \* Resuelve problemas de gestión de datos e incertidumbre 🔻 Comunica su comprensión de los onceptos estadísticos y probabil íst icos Aciertos CAPACIDADES Aciertos % Acierto esperados Comunica su comprensión de los conceptos estadísticos y 20% 10 2 probabilísticos Representa datos con gráficos y Usa estrategias y procedimiento Representa datos con gráficos y medidas estadísticas o para recopilar y procesar datos idas estadísticas o proba 10 1 10% probabilísticas Sustenta conclusiones o decisiones con base en la información 10% 10 1 obtenida Sustenta condusiones o decisiones Usa estrategias y procedimientos para recopilar y procesar datos 10 1 10% con base en la información obtenida ' Elegir competencia CAPACIDAD ITEM NO ACIERTOS Comunica su comprensión de los conceptos estadísticos Expresa con diversas representaciones su comprensión sobre lo que es 1 Preg. 28 2 7 probabilísticos un suceso seguro, posible o imposible en una situación aleatoria.

Quinto: finalizado el registro de los estudiantes, selecciona el botón **"ver reporte"** para acceder a la sistematización de los resultados.

El reporte reconoce los aciertos y los desaciertos **respecto a las competencias** evaluadas en la diagnóstica.

Asimismo, permite reconocer los aciertos en % por capacidad y desempeños.

Por otro lado, reconoce su valor porcentual en la **alternativa marcada** por los estudiantes.

| Representa datos con gráficos y medidas estadísticas o probabilísticas    | Preg. 25 | tabla o en un pictograma.                                                                                                    | 1 | 5 | 4 |
|---------------------------------------------------------------------------|----------|----------------------------------------------------------------------------------------------------|---|---|---|
| Sustenta conclusiones o decisiones con base en la información<br>obtenida | Preg. 26 | Evalúa la validez de afirmaciones vinculadas a la interpretación de una<br>información proporcionada en un gráfico de barras dobles.        | 1 | 6 | 3 |
| Usa estrategias y procedimientos para recopilar y procesar datos          | Preg. 27 | Emplea diversas estrategias para determinar la moda como la mayor<br>frecuencia de una variable cualitativa a partir de un soporte gráfico. | 1 | 8 | 1 |

|   | CARACIDADES                                                                | ÍTEME        | А     |       | E     | В     |       | С     |       | D ADECUADA |       | NO ADECUADA |       | NR   |       |       |
|---|----------------------------------------------------------------------------|--------------|-------|-------|-------|-------|-------|-------|-------|------------|-------|-------------|-------|------|-------|-------|
|   | CAPACIDADES                                                                | TTEIVIS      | TOTAL | %     | TOTAL | %     | TOTAL | %     | TOTAL | %          | TOTAL | %           | TOTAL | %    | TOTAL | %     |
| C | comunica su comprensión de los conceptos<br>estadísticos y probabilísticos | Preg. 28 (B) | 4     | 40.0% | 2     | 20.0% | 2     | 20.0% | 1     | 10.0%      | 0     | 0.0%        | 0     | 0.0% | 1     | 10.0% |
|   | Representa datos con gráficos y medidas<br>estadísticas o probabilísticas  | Preg. 25 (D) | 3     | 30.0% | 1     | 10.0% | 1     | 10.0% | 1     | 10.0%      | 0     | 0.0%        | 0     | 0.0% | 4     | 40.0% |
| s | ustenta conclusiones o decisiones con base<br>en la información obtenida   | Preg. 26 (B) | 4     | 40.0% | 1     | 10.0% | 1     | 10.0% | 1     | 10.0%      | 0     | 0.0%        | 0     | 0.0% | 3     | 30.0% |
|   | Usa estrategias y procedimientos para<br>recopilar y procesar datos        | Preg. 27 (B) | 5     | 50.0% | 1     | 10.0% | 2     | 20.0% | 1     | 10.0%      | 0     | 0.0%        | 0     | 0.0% | 1     | 10.0% |

Fuente: Evaluación diagnostica 2022

Esta información permite reflexionar sobre los desempeños, las preguntas y las respuestas marcadas por los estudiantes.

## ¿CÓMO EMPLEAR EL EXCEL PARA EL DIRECTIVO DE LA IE?

| 💓 PERÚ                      | Ministerio<br>de Educación EV | ALUACIÓN DE APRENDIZA     | JES Siempre |          |
|-----------------------------|-------------------------------|---------------------------|-------------|----------|
| DRE:<br>Cod.Mod.:<br>Nivel: |                               | UGEL:<br>IE:<br>Director: |             | onsolida |
| Grado:                      | ▼                             | Área:                     |             | Buscar   |

Primero: todos los Excel de los docentes deben estar compilados en una carpeta. En ella, se tiene que incluir el Excel de director. Segundo: desde esa carpeta, abrir el Excel de director y usar el botón "consolidar". Tercero: el directivo va registrar los datos de la IE (similar a lo que realizaron los docentes) y personales. A continuación, se mostrará la sistematización a nivel de toda la IE.